## **Cookie Allocation in eBudde**

## Allocating for a Booth Sale:

## Go to the Girl Orders tab Click on the Record a Booth Sale button

| Girl Orders Sun | nmary                                                                                                    |           |        |         |        |        |        |            |                  |            |
|-----------------|----------------------------------------------------------------------------------------------------|-----------|--------|---------|--------|--------|--------|------------|------------------|------------|
|                 |                                                                                                    | Show Inst | ctive  |         |        |        |        | Re         | cord a Booth Sal | в          |
|                 | Below are your troop sales broken down by Girl.<br>To view/edit a Girl's Transactions select the appropriate row. |           |        | w.      |        |        |        |            |                  |            |
|                 |                                                                                                    |           | \$7.00 | \$7.00  | \$7.00 | \$7.00 |        |            |                  |            |
| U668<br>DOC     | Girlo                                                                                                    |           | GOC    | Initial | Booth  | Other  | Totalo | Total Due  | Paid             | Bal. Dueo  |
| $\checkmark$    | Olivia C.                                                                                                    |           | 1      | 55      | 58     | 0      | 114    | \$798.00   | \$413.00         | \$385.00   |
| $\checkmark$    | Denise B.                                                                                                    |           | 1      | 120     | 58     | 0      | 179    | \$1253.00  | \$413.00         | \$840.00   |
| 1               | Sarah R.                                                                                                    |           | 0      | 0       | 0      | 0      | 0      | \$0.00     | \$0.00           | \$0.00     |
| 1               | Emma H.                                                                                                    |           | 1      | 55      | 58     | 127    | 241    | \$1687.00  | \$1491.00        | \$196.00   |
| 1               | Troop Site                                                                                                    |           | 5      | 0       | 0      | 515    | 520    | \$3556.00  | \$3556.00        | \$0.00     |
|                 | Girl Totals                                                                                                    |           | 8      | 230     | 174    | 642    | 1054   | \$ 7294.00 | \$ 5873.00       | \$ 1421.00 |
|                 | Troop Order (Actual page + GOC)                                                                                   |           |        |         |        |        | 1274   |            |                  |            |
|                 | Difference                                                                                                    |           |        |         |        |        | -220   |            |                  |            |
|                 |                                                                                                    |           |        |         |        |        |        |            |                  |            |

Click on the Record Sale button for the Booth Sale you need to allocate cookies for.

| <b>e</b> Bu | Idde                                            | Troop 1043                                                    | 1                                |                    |            |              |     |
|-------------|-------------------------------------------------|---------------------------------------------------------------|----------------------------------|--------------------|------------|--------------|-----|
| Dashboard   | Contacts                                        | Settings                                                      | Girls                            | Init. Order        | Delivery   | Girl Orders  | Tra |
| Booth Sa    | ales                                            |                                                               |                                  |                    |            |              |     |
|             |                                                 |                                                               |                                  |                    |            | Cookie Calc. |     |
|             | 1                                               | Sign up for a Cour                                            | ncil Booth                       | Add / Edit a Troop | Booth      |              |     |
|             |                                                 |                                                               | My Booth                         | Sales              |            |              |     |
|             |                                                 |                                                               |                                  |                    |            |              |     |
|             |                                                 | Choose the Sale the                                           | hat you wish to i                | update and/or reco | ord sales. |              |     |
|             |                                                 | Email S                                                       | Signups                          | Find Free Slots    | l.         |              |     |
|             | Becky's Pizz                                    | a Parlour                                                     |                                  |                    |            |              |     |
|             | Date: 07/23/2<br>1231 Upas St                   | 2 Time: 10:00am 4:00pn<br>, San Diego, CA, 92103              | n                                |                    | Reo        | ord Sale     |     |
|             | O Town Center                                   | at Cobb                                                       |                                  |                    | Upd        | ate Time     |     |
|             | Date: 02/07/2<br>400 Ernest Bi<br>Near Center ( | 3 Time: 11:00am 1:40pn<br>arrett Pkwy, Suite 100, Ke<br>Court | 1<br>nnesaw, GA, 30144           |                    |            |              |     |
| (           | One White O<br>Date: 03/11/2                    | ak Apartments<br>3 Time: 4:00pm 7:00pm                        |                                  |                    | Upd        | ate Time     |     |
|             | 2080 One Wr<br>Check-in with                    | ite Oak Lane, Cumming,<br>Sade Stokes or Symone               | GA, 30041<br>Stephens at leasing | office             |            |              |     |

Enter the amount of packages sold at the Booth in the boxes provided, and then hit the Go to Distribute button.

|                          | Trinity Chu | rch: 2024-03-17 1:00pm                                                                                 |           |  |  |  |  |
|--------------------------|-------------|----------------------------------------------------------------------------------------------------|-----------|--|--|--|--|
| Product                  | Packages    | Program                                                                                                | Packages  |  |  |  |  |
| Adventurefuls<br>\$ 7.00 | 14          | Gift of Caring<br>\$ 7.00                                                                              | 3         |  |  |  |  |
| Lemon-Ups                | 33          | Total Packages Sold                                                                                    | 177       |  |  |  |  |
| Trefoils<br>\$ 7.00      | 31          | Total Sale Receipts                                                                                    | \$1239.00 |  |  |  |  |
| Do-Si-Dos                | 13          | TroopSite                                                                                              | Amount    |  |  |  |  |
| Samoas<br>\$7.00         | 32          | Digital Cookie Payment<br>(for orders processed by TroopSite; also included<br>in Total Sale Receipts) | 84        |  |  |  |  |
| Tagalongs<br>\$ 7.00     | 6           | Amount is included in Total Sale Receipts above                                                        |           |  |  |  |  |
| Thin Mints               | 32          |                                                                                                    |           |  |  |  |  |
| S'mores<br>\$ 7.00       | 7           |                                                                                                    |           |  |  |  |  |
| Toffee-tastic<br>\$ 7.00 | 6           |                                                                                                    |           |  |  |  |  |

## **Booth Sale Recorder**

| Cancel      | $\rightarrow$                                       | Distribute                                                 | Save    |
|-------------|-----------------------------------------------------|------------------------------------------------------------|---------|
|             | Trinity C<br>Cookie: 161 Spec: 13<br>Pkgs Sold: 177 | hurch: 2024-03-17 1:00pm<br>GOC: 3<br>(De)select All Girls |         |
| ⊖ Olivia C. | 59<br>🜌                                             | ⊙Emma H.                                                   | 59<br>🗸 |
| ⊙ Denise B. | 59                                                  |                                                            |         |
| ⊖ Sarah R.  | 0                                                   |                                                            |         |

Hit the Distribute button. This will allocate the packages evenly among the girls selected. If you do not want them to be distributed evenly, you can allocate them manually by clicking on the down arrow next to each Girl Scout and entering the amount of packages you wish to distribute.

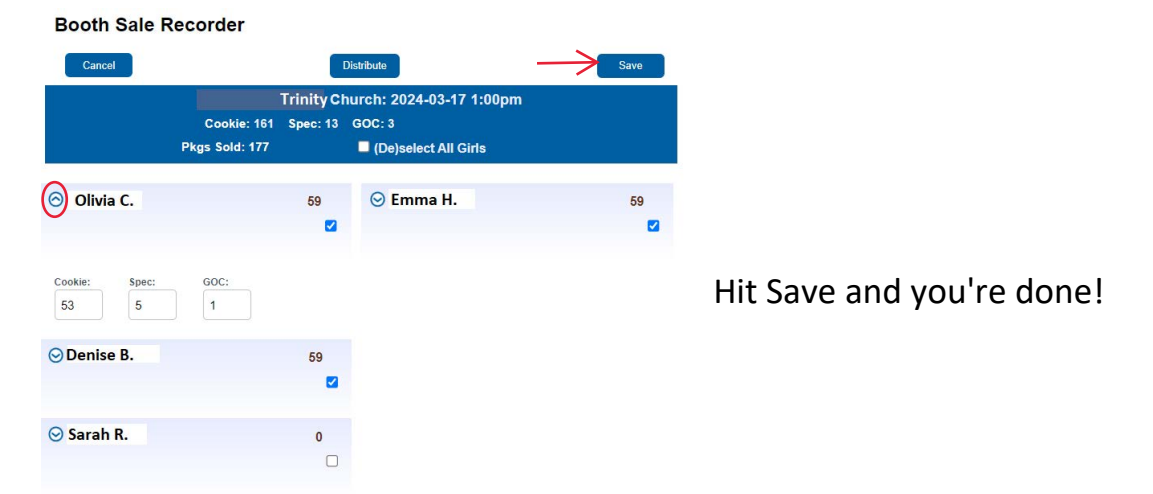